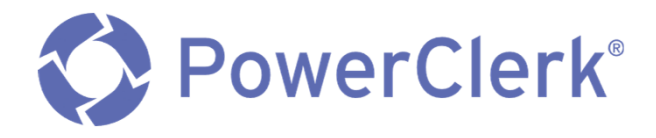

# PowerClerk Applicant Training Guide

5/15/2023

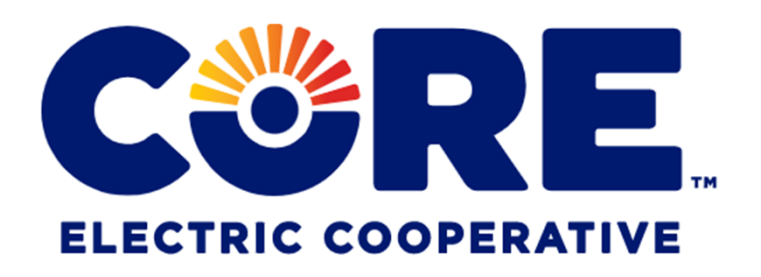

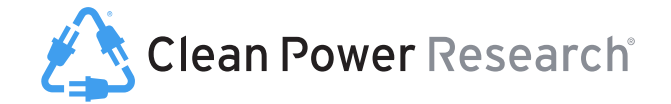

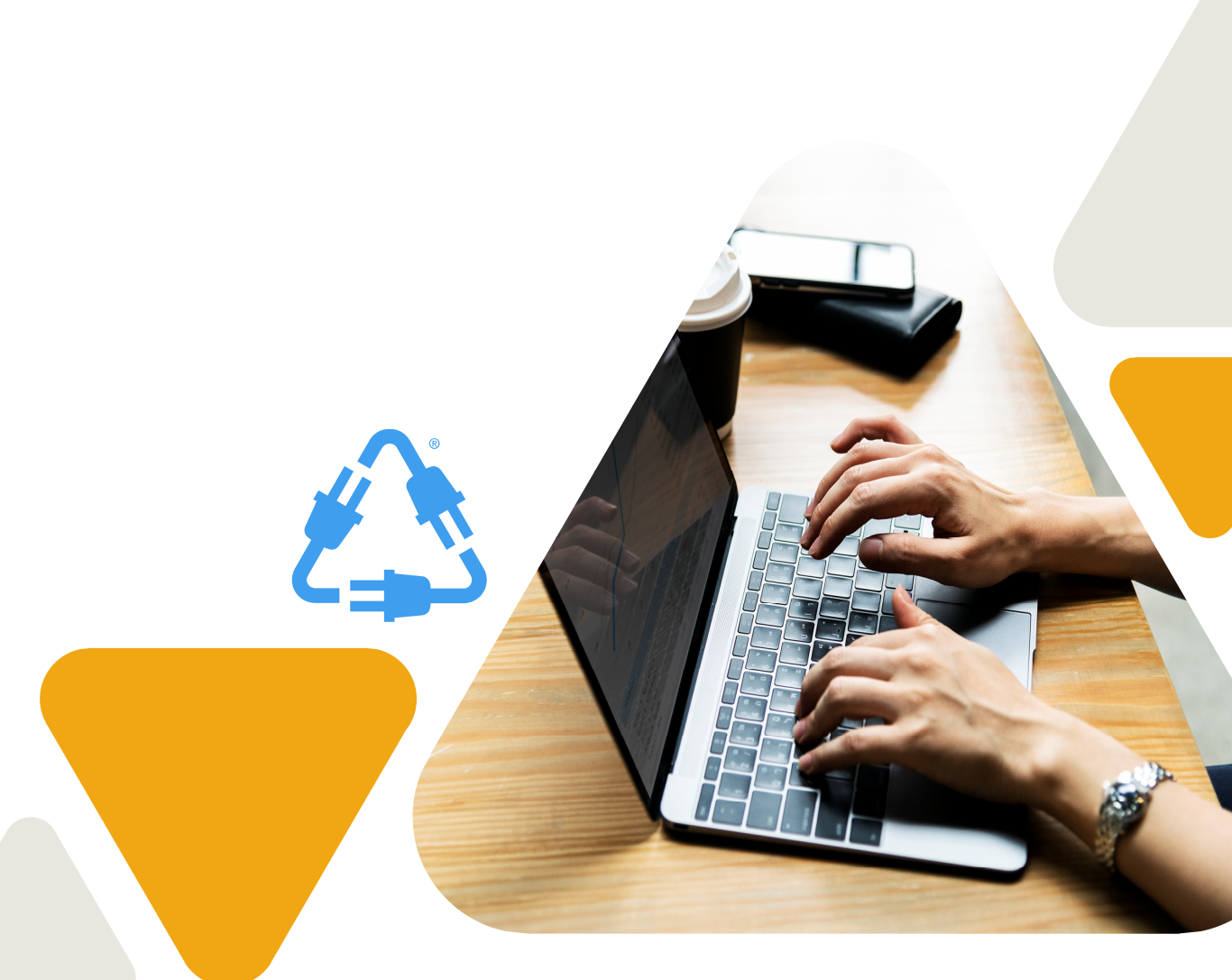

©2020 Clean Power Research, L.L.C. The information contained in this presentation is confidential.

#### **PowerClerk Overview**

PowerClerk as an application portal for CORE Electric Cooperative

Rollout schedule

#### **Account Registration**

How to register and verify a new account, or add programs to an existing account

#### **Application Process**

How to submit new applications using PowerClerk

#### **PowerClerk Home / Project Page**

Navigating between multiple projects

#### **Available Forms**

Additional forms available through the application process

#### **Requiring Support**

How to ask a question when using PowerClerk

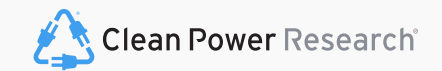

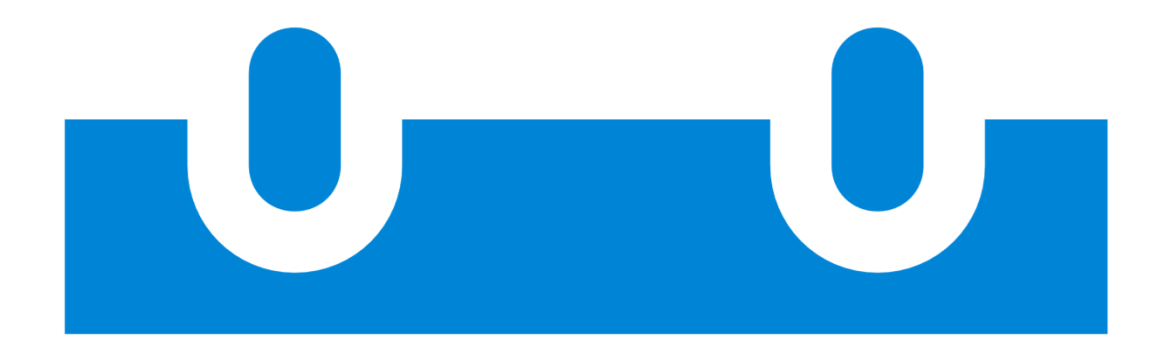

## Live On: 04/24/2023

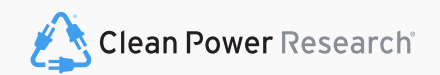

The information contained in this presentation is confidential.

## PowerClerk Overview

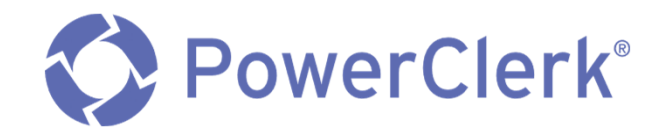

PowerClerk is the online application portal for CORE Electric Cooperative and will be used to:

- Create and submit new Tier 1 Interconnection Applications
- Monitor the progress of Tier 1 Interconnection Applications
- Send and receive notifications about project/application status and updates
- Submit all Interconnection Application related information

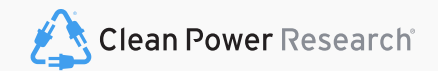

### CORE Electric Cooperative PowerClerk Process Overview

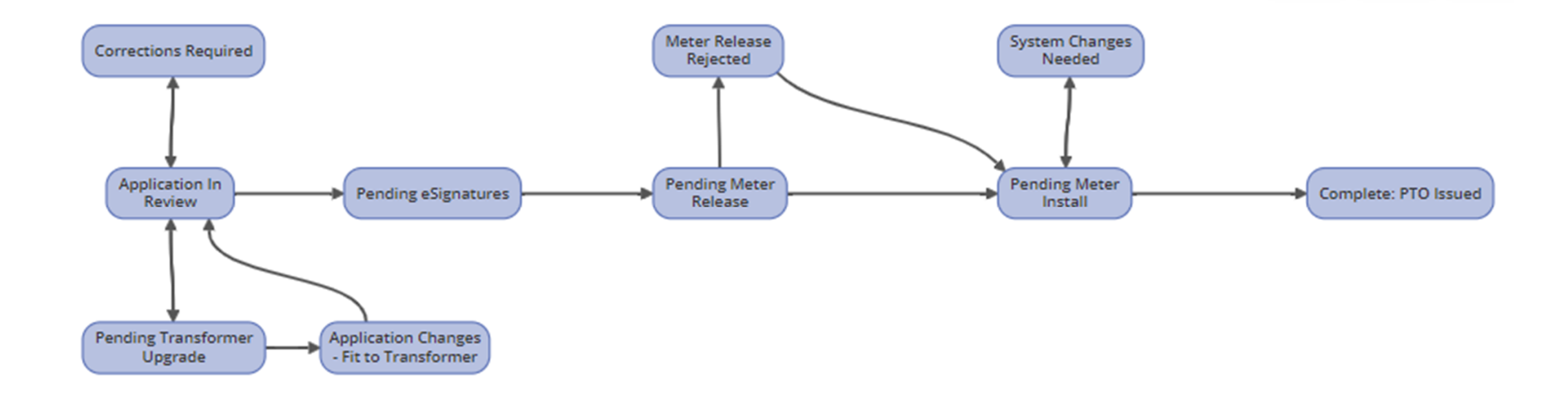

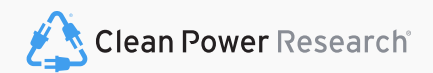

Account Registration How to Create a New PowerClerk Account / Register an Existing Account

## New to PowerClerk?

#### Step One

 Navigate to the PowerClerk link posted directly on your Utility's website

#### Step Two

• Select 'Register a New Account'

#### Step Three

• Under Role, select 'Applicant' to submit applications

| Log In                                     |
|--------------------------------------------|
| Username:                                  |
| example@company.com                        |
| Password:                                  |
|                                            |
| Log In                                     |
| Forgot Password?<br>Register a new account |

#### Roles And Programs

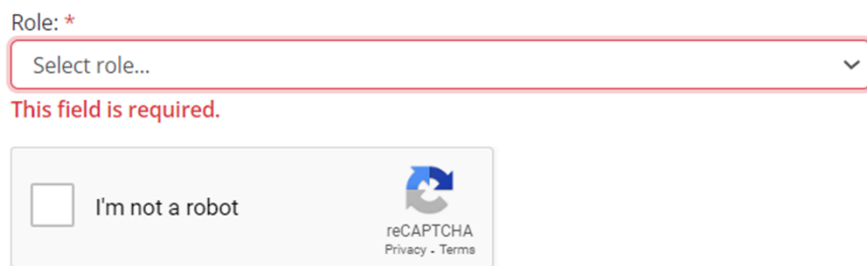

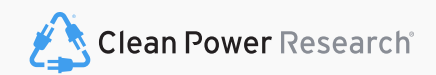

## Already have a PowerClerk Account?

#### Step One

• Log Into your PowerClerk account. Any PowerClerk account will do.

#### Step Two

• Select the current program at the top left then select select **"Register For Programs"**.

#### Step Three

Under "Program to Add" select Agency: "CORE Electric Cooperative", Program: "DER Interconnection"

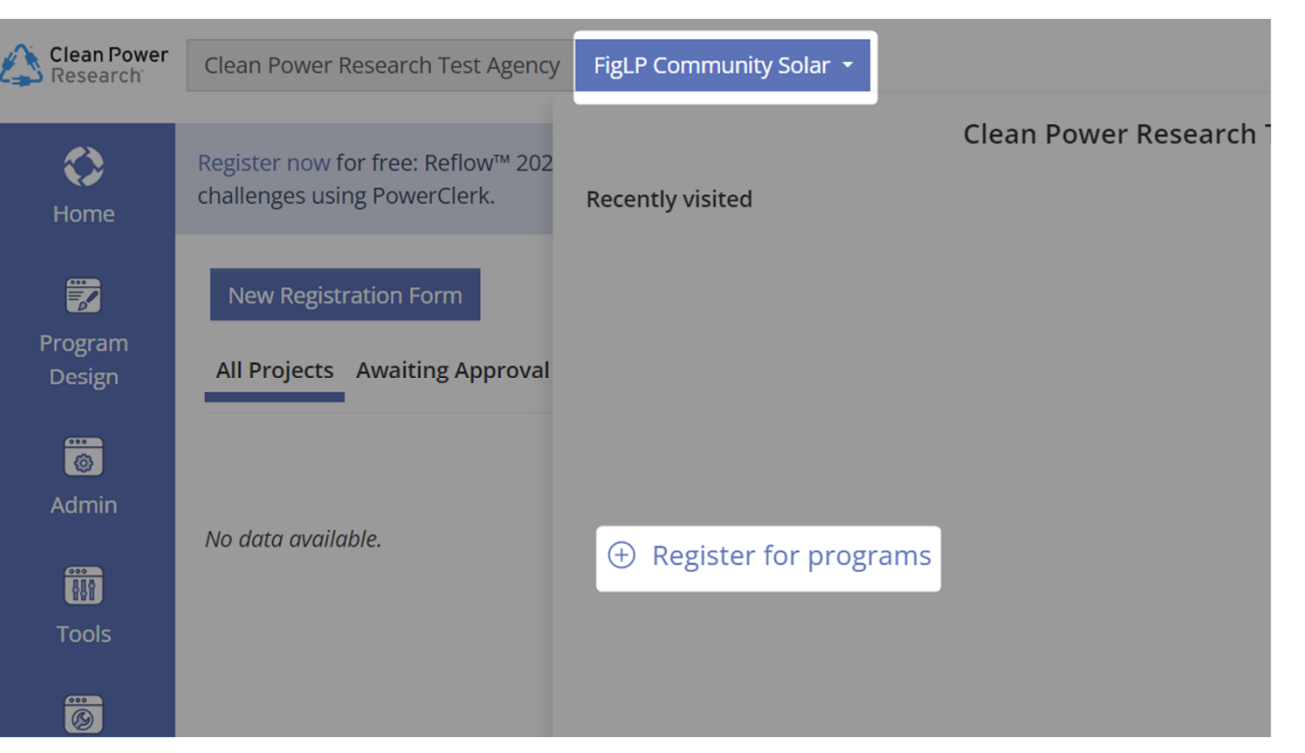

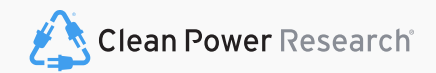

## Navigating PowerClerk Programs

Select the current program dropdown at the top left of the screen to switch between all programs added to your account.

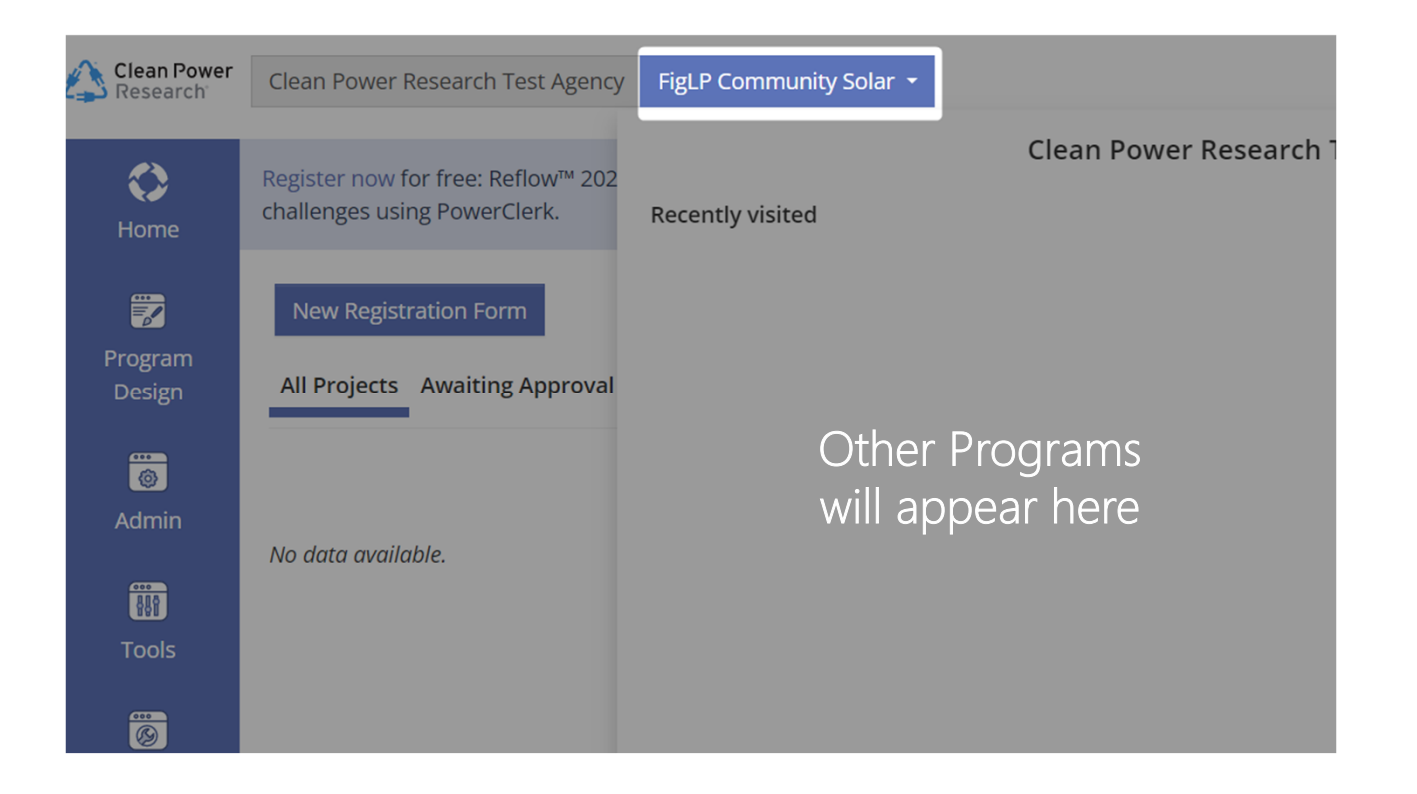

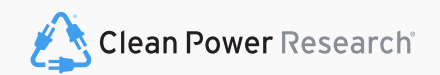

**Application Process** 

### New Applications

Upon logging into PowerClerk you will see a blue button at the top of your screen.

Click the "New 1. Level 1 Interconnection Application" button at the top of the PowerClerk screen to begin your new application.

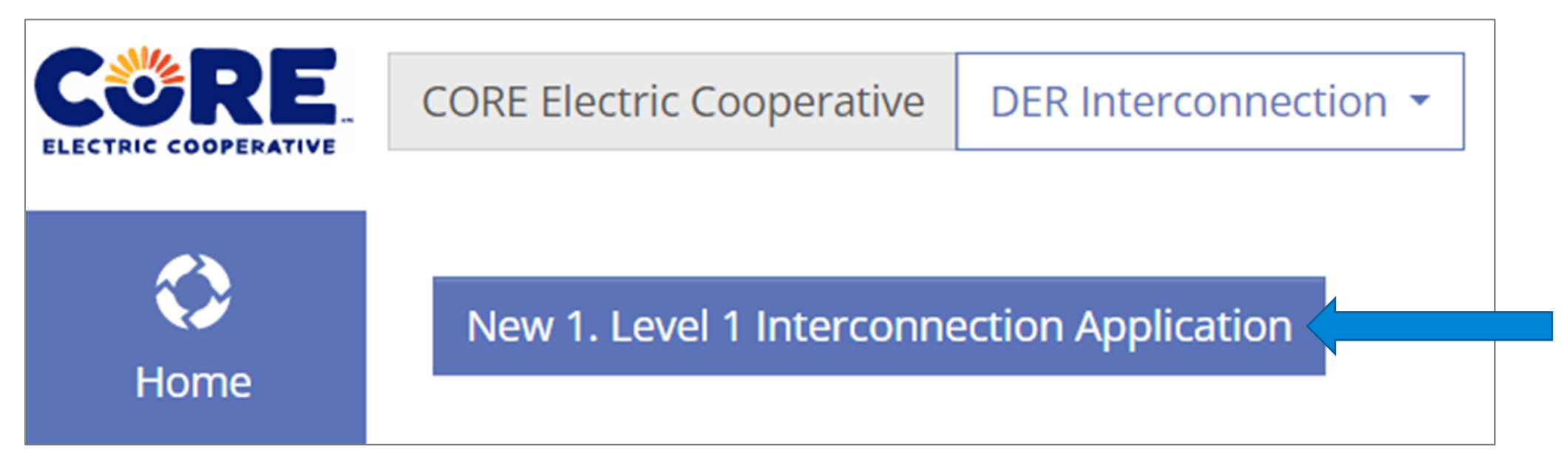

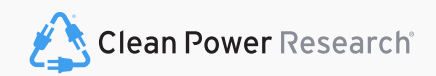

### Application Navigation

After selecting your request type, the Application Page Numbers will appear at the top of the form.

To quickly move to a specific part of the form, select one of these numbered page boxes.

To navigate from page to page, select the "Back" or "Next" buttons at the bottom of the page.

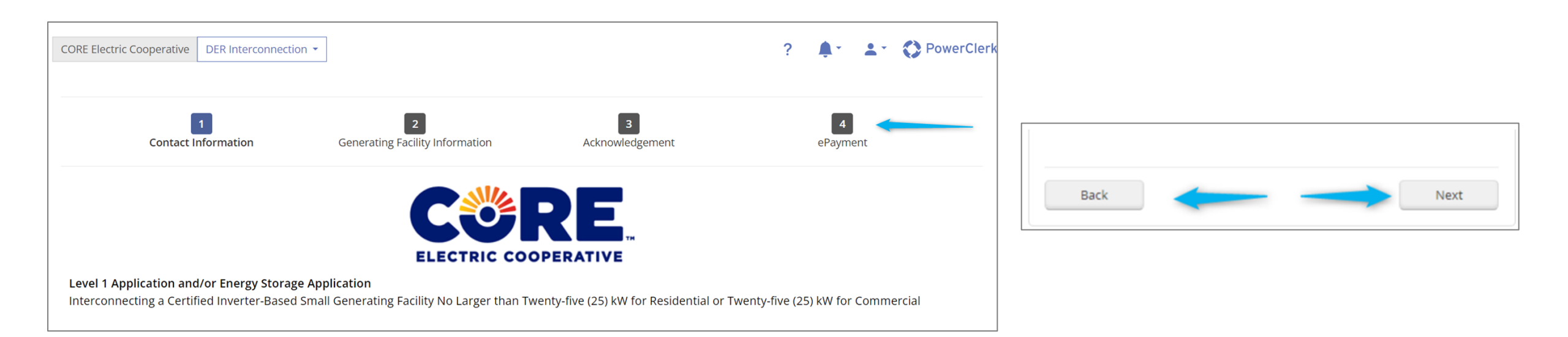

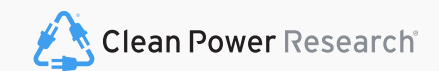

## Application Submission

To **submit and pay** for the application, click the blue "Proceed to Payment" button at the bottom of the last page.

If any required information has not been entered, a red section will appear at the bottom of the page when you select "Submit".

Select the **blue page link** to navigate to the portion of the application you need to fill out and re-submit.

I acknowledge that if I submit revisions to the design after CORE Electric's approval of the application, I will forfeit the application fee, and have the current application cancelled/withdrawn. I acknowledge that I will have to submit a new application and pay the application fee again. \*

☑ I have fully read, acknowledge, and agree to the above Terms & Conditions. \*

Back

Proceed to Payment

#### Unable to Submit Form

Please fix the errors below and try again.

Missing Required Fields:

 "I have fully read, acknowledge, and agree to the above Terms & Conditions." checkbox - Page 3

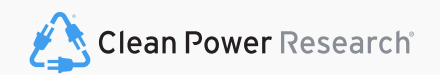

# PowerClerk Home / Project Page Navigating Through Projects

### PowerClerk Home Screen

Your PowerClerk Home Page will show every project that you have started a request for or have submitted.

To view an individual project landing page, select the project followed by "View"/Edit Project.

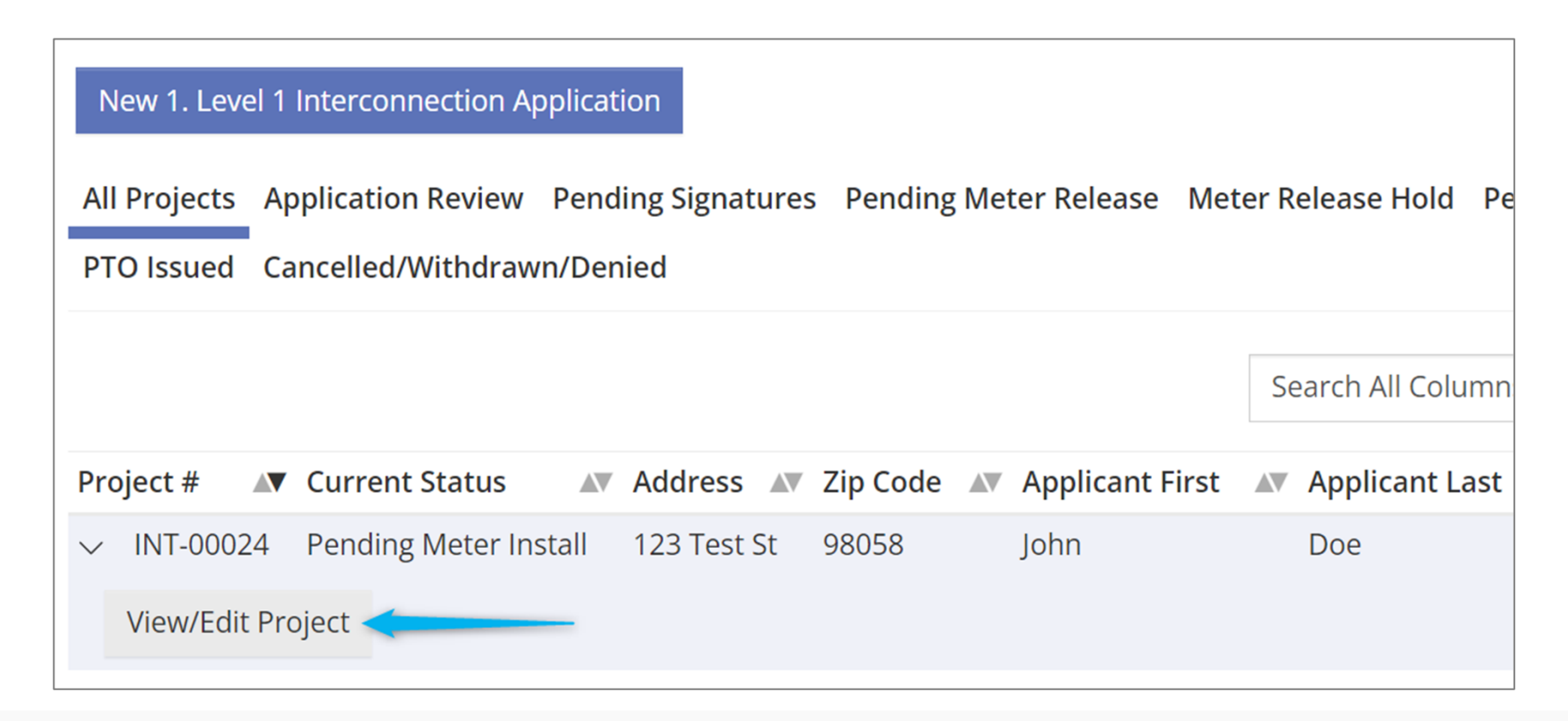

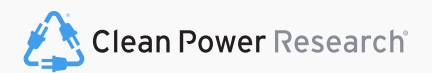

## PowerClerk Project Landing Page

The PowerClerk project landing page houses all the information, attachments, communications, and additional forms for your project.

Milestones: Blue highlighted chevrons below your project number indicate what milestone your project is currently in.

Select the carrot (>) next to each menu to expand the section and reveal important information.

| View/Edit: IN                     | Г-00024                                                    |                                                    |                                          |
|-----------------------------------|------------------------------------------------------------|----------------------------------------------------|------------------------------------------|
| In Review                         | Awaiting<br>Application<br>Changes<br>Pending<br>eSignatur | g Pending Pendi<br>Meter Release Approval Installa | ng<br>er<br>tion Complete:<br>PTO Issued |
| > Current Status                  |                                                            |                                                    |                                          |
| arsigma Project Summary           |                                                            |                                                    |                                          |
| Homeowner First Name<br>John      | Homeowner Last Name<br>Doe                                 | Homeowner Address<br>123 Test St                   | Homeowner Zip Code<br>98058              |
| PV System: Nameplate Rating 5.475 | [kW]                                                       |                                                    |                                          |
| > Available Forms                 |                                                            |                                                    |                                          |
| > Previous Forms                  |                                                            |                                                    |                                          |
| > Ask a Question Threads          |                                                            |                                                    |                                          |

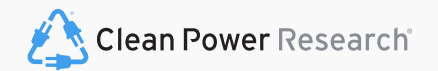

Available Forms Additional Project Forms In PowerClerk

## How to find and fill out available project forms

Depending on the status of your application certain forms will become available for the applicant to fill out and submit.

Forms must be completed and submitted to move your project along its workflow. Select "Begin" next to your form to complete and submit.

Forms designated with (Optional) at the end are optional forms the applicant may fill out at different stages of the project lifecycle.

| Homeowner Last Name<br>Doe | Homeowner<br>123 Test St   | Address H                                                    | Homeowner Zip Code<br>08058                                                                                                    |
|----------------------------|----------------------------|--------------------------------------------------------------|----------------------------------------------------------------------------------------------------|
|                            |                            |                                                              |                                                                                                    |
|                            |                            |                                                              |                                                                                                    |
|                            |                            | Form Status                                                  |                                                                                                    |
|                            | Edit View                  | <b>Submitted</b><br>Last submitted on 4/5/2023 at 4          | :25 PM                                                                                                    |
|                            | Begin                      | New Form                                                     | + 5.01 DM                                                                                                    |
|                            | Homeowner Last Name<br>Doe | Homeowner Last Name<br>Doe 123 Test St<br>Edit View<br>Begin | Homeowner Last Name Homeowner Address H<br>Doe 123 Test St 9<br>Form Status<br>Edit View Submitted<br>Last submitted on 4/5/2023 at 4<br>Begin Rew Form |

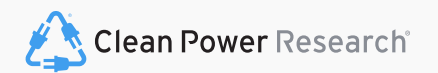

## PowerClerk Notification Emails

From time to time you will receive emails from PowerClerk with action items.

Inside these emails will be a **description of the action required** (if any) and a **link** to direct you to PowerClerk.

Please monitor your email inbox for communications sent from PowerClerk.

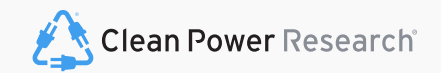

Making Changes/Requested Revisions To Projects Additional Project Forms In PowerClerk

# How to make changes to projects before they are reviewed by CORE

• Depending on the status of your application certain forms will become available for the applicant to fill out and submit. If you need to make changes to a submitted application, you may make changes to the project if and only if the current status of said application is in the 'Pending Review' state. Once the status has changed to 'Application In Review', you must wait for the application to be marked for revisions by the reviewer. You will receive an email notification when the project has returned for corrections. While the project is in 'Pending Review' state, the form "Make Changes to Application (Optional)" will be available under the 'Available Forms' section. Select "Begin", next to your form to complete. Follow the directions at the bottom of the form "Make Changes to Application to see what the next steps are.

• Forms must be completed and submitted to move your project along its workflow.

• Forms designated with (Optional) at the end are optional forms the applicant may fill out at different stages of the project lifecycle.

| Current Status                                                                                  | In Review Awaiting<br>Application<br>Changes Pending<br>eSignatures                                     | Pending<br>Meter<br>Release<br>Approval                   |    |
|-------------------------------------------------------------------------------------------------|----------------------------------------------------------------------------------------------------|-----------------------------------------------------------|----|
| ✓ Current Status                                                                                |                                                                                                    |                                                           |    |
| Status marked as Pending Review on 5/8/2023 at 3:35 PM                                          |                                                                                                    | Project Owner:                                            |    |
| Created on 5/8/2023 at 2:01 PM (2 days ago)<br>Last Updated on 5/8/2023 at 3:35 PM (2 days ago) |                                                                                                    |                                                           |    |
| ✓ Project Summary                                                                               |                                                                                                    |                                                           |    |
| Homeowner First Name                                                                            | Homeowner Last Name                                                                                     | Homeowner Address                                         | Но |
| PV System: Nameplate Rating [kW]<br>6                                                           |                                                                                                    |                                                           |    |
| $\sim$ Available Forms                                                                          |                                                                                                    |                                                           |    |
| Form Name                                                                                       |                                                                                                    | Form Status                                               |    |
| Assign Reviewer                                                                                 |                                                                                                    | Begin New Form<br>Became available on 5/8/2023 at 3:35 PM |    |
| Make Changes to Application (Optional)                                                          |                                                                                                    | Begin New Form<br>Became available on 5/8/2023 at 3:35 PM |    |
| Voluntary Withdrawal (Optional)                                                                 |                                                                                                    | Begin Became available on 5/8/2023 at 3:35 PM             |    |
|                                                                                                 | Applicants can use this<br>form as long as the<br>current status is "Pending<br>Review" as shown above. |                                                           |    |

## How to make changes to projects that are marked for corrections

Once the status of the project has changed to 'Application In Review', you must wait for the application to be marked for revisions by the reviewer (you can always use the ask a question feature to send a message to let us know if there is a correction needed so we can include this in our notes for revisions). You will receive an email notification when the project has returned for corrections. When the project has been returned for corrections, the form "Level 1 Interconnection Application" will available. Click "Edit" to open the form. At the top of the form, you will see image below at the top of it. Please read this information, as it tells you what needs to be corrected (same information in the email notification). It also includes the steps you as the applicant needs to complete in order to submit the form for another review.

Forms must be completed and submitted to move your project along its workflow.

| YOUR APPLICATION HAS BEEN RETURNED FOR CORRECTIONS                                                                                                    |
|----------------------------------------------------------------------------------------------------|
| ease see the following notes from CORE Electric Cooperative with required corrections needed on your application. Once corrections have been made, resubmit your application by clicking the "Submit" button on the last |
| ge.                                                                                                    |
| nes nom corre.                                                                                                    |
|                                                                                                    |
|                                                                                                    |
|                                                                                                    |
| ational: Include to Applicant - Application Package w/ Correction Notes                                                                                                    |
| Browse                                                                                                    |

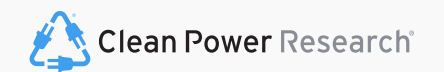

Granting Access to Projects How to Grant Teammates Access to your PowerClerk Projects

## Granting Individual Project Access

A project grant gives a user access to a particular project in PowerClerk.

- You can provide individual project access to a teammate from the View/Edit screen of your project.
- Scroll down to the "Access Grants for this Project" menu.
- Enter your teammates email address
  - Note: Your teammate will need to register for their own individual PowerClerk account first.
- Choose whether this teammate can view project information only (Read Only) or if you want them to have the ability to fill out forms (Read/Write)
- Select "Add Grant"

| ✓ Access Grants For This Project <a>?</a> )      |                                                   |           |
|--------------------------------------------------|---------------------------------------------------|-----------|
| No project grants have been granted for p        | roject: PS-00010                                  |           |
| Grantee Email Address:<br>teammate@mycompany.com | <ul> <li>Read Only</li> <li>Read/Write</li> </ul> | Add Grant |

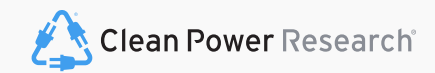

## Granting Broad Project Access

Need one of your teammates to have access to ALL of your PowerClerk Projects?

- You can provide broad access to a teammate from the Settings Menu of PowerClerk.
- Granting Broad Access means that your teammate will have access to EVERY one of your PowerClerk projects as if they were there own.
- Select "Grant Access" and enter in your teammates email address.
  - Note: Your teammate will need to register for their own individual PowerClerk account first.
- Granting Broad Access will allow the grantee **Read/Write** privileges.

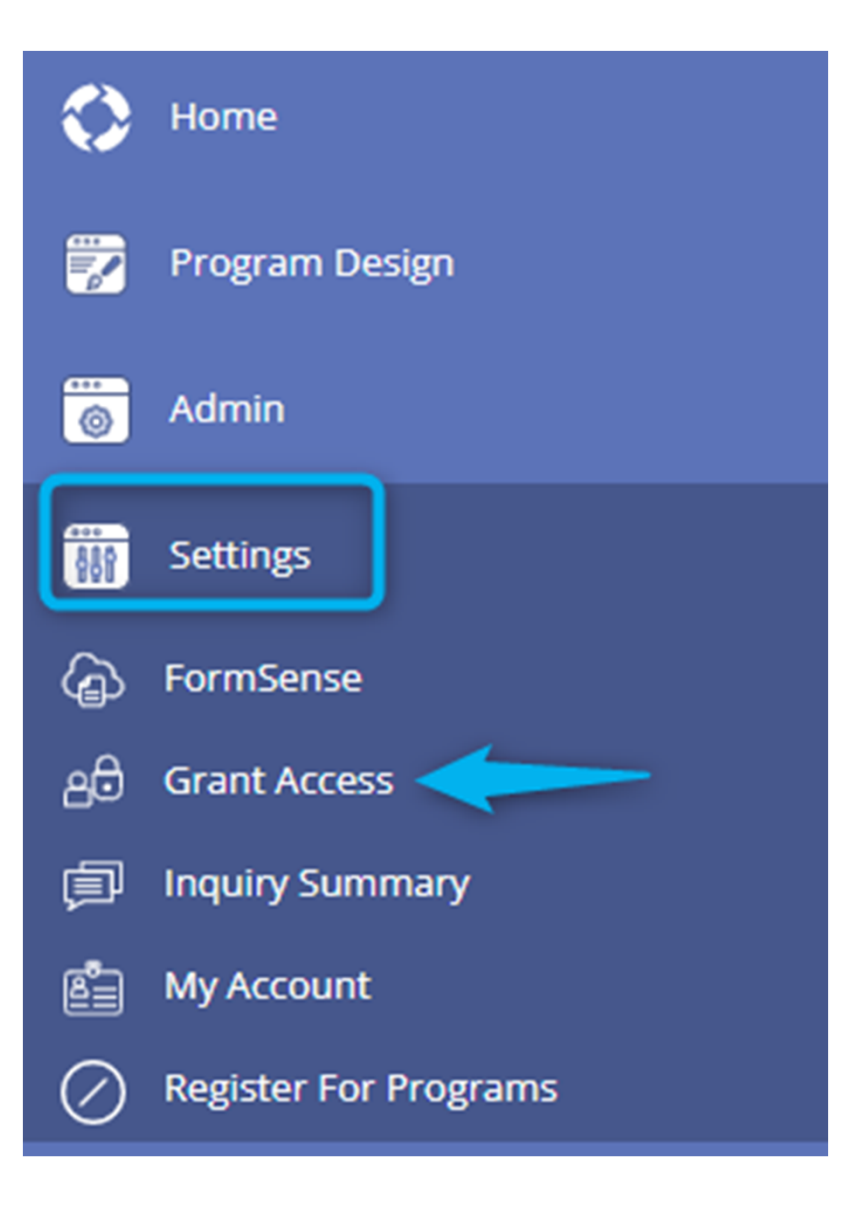

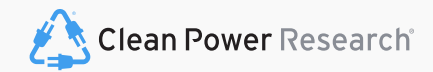

Need Help? "Ask A Question" How to submit questions to CORE Electric Cooperative

## How to Submit a Question to CORE Electric Cooperative

Select the "Ask Us a Question" button located on the top right of the PowerClerk screen to fill out and submit a project related question to CORE Electric Cooperative

Once CORE has responded to your question you will receive an email from PowerClerk directing you to navigate to the View/Edit page of your project.

| Home Settings <del>-</del>                                                                                                    | Ask a Question     |
|----------------------------------------------------------------------------------------------------|--------------------|
| CORE ELECTRIC COOPERATIVE - DER INTERCONNECTION                                                                                                    | Change Program     |
| New 1. Level 1 Interconnection Application                                                                                                    |                    |
| All Projects Application Review Pending Signatures Pending Meter Release Meter Rele<br>Pending Meter Install System Changes Requested PTO Issued Cancelled/Withdrawn/De | ease Hold<br>enied |

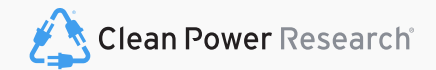

## How to View CORE Responses to Inquiries

You will be able to review responses from CORE under the "Ask a Questions" thread within your Projects 'View/Edit' page.

You may respond to CORE directly from PowerClerk by selecting "Add Reply".

| > Current Status                                                                                                    |                     |
|----------------------------------------------------------------------------------------------------|---------------------|
| > Project Summary                                                                                                    |                     |
| > Available Forms                                                                                                    |                     |
| > Previous Forms                                                                                                    |                     |
| ✓ Ask a Question Threads                                                                                                    |                     |
| Select Inquiry:                                                                                                    |                     |
| 001 - General - I need help                                                                                                    | `                   |
| Melissa Applicant - 5/28/2021 8:44 AM<br>What do I do next?                                                                                                    |                     |
| Melissa - Administrator - 7/22/2021 1:10 PM<br>Corrections are required in your Large Generator Request. Please complete and submit the "1. Customer Corrections   Large Generator Interconnection Req<br>20MW)" form available in your PowerClerk project landing page. | quest (Greater than |
|                                                                                                    |                     |
|                                                                                                    | Add Reply           |

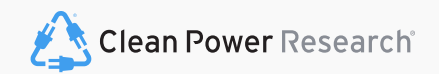